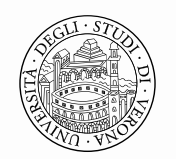

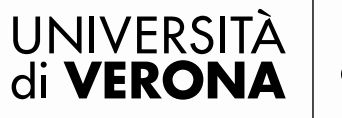

## **REGISTRATION**

## Note: former students can skip the registration process and log in using their account (id123456)

1.1 HOW TO REGISTER: please, go to web page <u>www.univr.it/applicationphd</u> and press on Menu button in upper right corner then select the item "Registration".

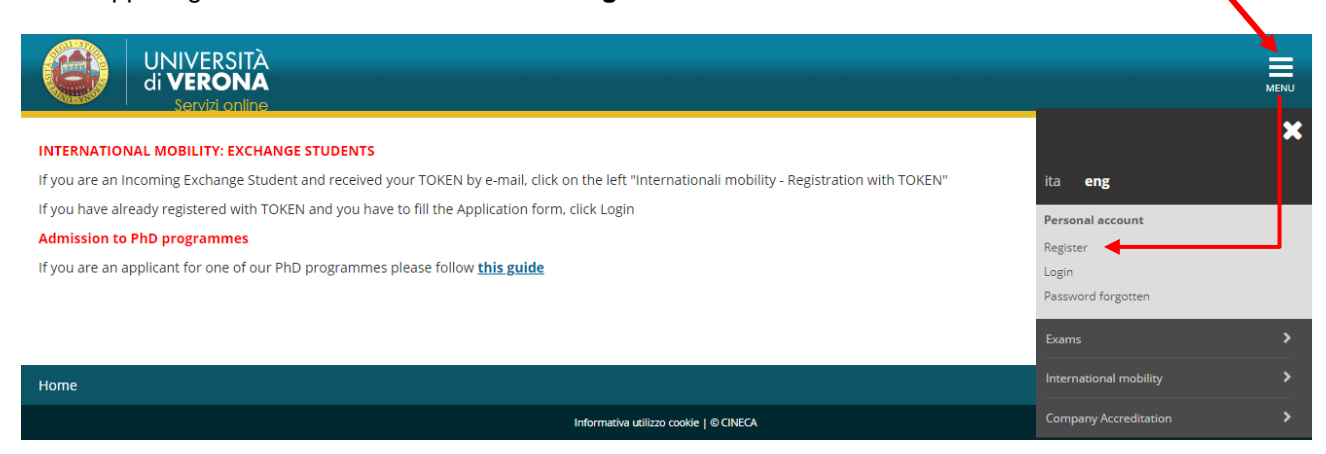

## 1.2 Click on "WEB Registration" at the bottom of the same page.

WARNING: if You already have an account for UniVR, go directly to the "Login" (chapter 2.1). If you lost your access credentials (*password and username*), please visit this link reported below: <u>http://www.univr.it/phd</u>

| UNIVERSITÀ<br>di VERONA<br>Servizi online                                                                                                    | ita eng                                                                  | ×           |
|----------------------------------------------------------------------------------------------------|--------------------------------------------------------------------------|-------------|
| WEB Registration<br>Through the following pages, you will have access to web registration. Once completed, you will be given a user name and an access<br>data and to have access to the offered services. Please find the required information in the list below: personal details, Italian ID no.,<br>email address, fax number, mobile phone. | code that allow you to k<br>addresses: permanent &<br>Password forgotten |             |
| WEB Registration                                                                                                    | Exams<br>International mobility<br>Company Accreditation                 | ><br>><br>> |
| Home<br>Informativa utilizzo cookie   © CINECA                                                                                                    |                                                                          |             |

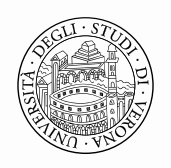

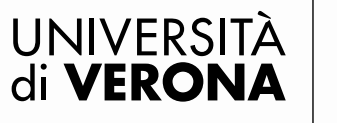

1.3 Enter your personal details: first name, last name, date and place of birth and so on. At last, select the item "Next". If you are a foreign candidate, it is likely you have not an Italian fiscal code. In this case it will be automatically calculated by the system. Do not consider it, go on and click on "Next".

| A 1 2 3                          | 4 >>                                                                   |                   |
|----------------------------------|------------------------------------------------------------------------|-------------------|
| Registration: Persor             | nal details                                                            | Legend:           |
| In the current page you can ent  | er or edit your personal data and your birthplace.                     | * Mandatory Field |
| Personal details                 |                                                                        | <b>F</b>          |
| First name*                      | LUKE                                                                   | Check List        |
| Last name*                       | LUCKY                                                                  |                   |
| Date of birth                    | 02/05/1946 III (dd/mm/yyyy)                                            |                   |
| Gender*                          | male 💿 female 🔘                                                        |                   |
| Citizenship*                     | BELGIUM                                                                |                   |
| Country of bi <mark>r</mark> th* | Belgium                                                                |                   |
| City not liste <mark>d</mark> *  | braxelles                                                              |                   |
| Italian ID no. <mark>"</mark>    | LCKLKU46E02Z103Y (automatically calculated if not provided)            |                   |
|                                  | Warning:Italian ID no. has been automatically calculated, check it and |                   |
|                                  | go to the next step.                                                   |                   |
|                                  |                                                                        |                   |
| Back Next                        |                                                                        |                   |

1.4 Enter your identity document details and then click on "Next".

| <b>A</b> 1 2 3 4 >>                                                                                                    |                          |
|----------------------------------------------------------------------------------------------------|--------------------------|
| Registration: Identity documents                                                                                                    | Legend:                  |
| In the current page, you will be required to enter your identity documents details: identity card, driving and passport. Please enter the type of document, document number, issuing authority (municipality of, prefecture of, police headquarters of), date of issue and expiry date. | icense * Mandatory Field |
| Type of document*     Passport       Number*     1234567879       Issued by*     Italian Embassy of NY       Date of issue*     06/08/2013       Expiry date*     12/06/2023                                                                                                    |                          |
| Back                                                                                                    |                          |

Please note that is necessary to upload the PDF of your document in order to continue

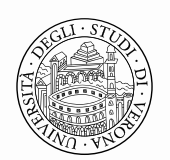

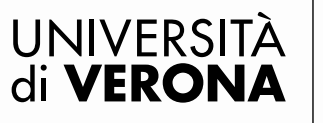

| 5 Please, insert the                                                                                                    | data of your residence (permanent address) and                                                                                                    | your contact details                                               |
|----------------------------------------------------------------------------------------------------|----------------------------------------------------------------------------------------------------|--------------------------------------------------------------------|
| 🙆 << 1 2 3                                                                                                    | 4 5 >>                                                                                                    |                                                                    |
| Registration: Permane                                                                                                    | nt address                                                                                                    | Legend:                                                            |
| the current page, you can enter<br>orresponds to your current addres                                                                                                    | your permanent address. Please specify whether the permanent address<br>is. If your permanent address does not correspond to your current address,                                                                                                    | * Mandatory Field                                                  |
| ou will be asked to specify the cul<br>rocessing of sensitive personal da                                                                                                    | rent address. You will be also required whether to give your consent for the<br>ata and to authorize the dissemination of personal data.                                                                                                    | Check List                                                         |
| -Permanent address                                                                                                    |                                                                                                    |                                                                    |
| Country*                                                                                                    | Belgium                                                                                                    |                                                                    |
| The town entered was not found                                                                                                    | Bruxelles                                                                                                    |                                                                    |
| ZIP CODE                                                                                                    | 1120                                                                                                    |                                                                    |
| Locality                                                                                                    | Brivelles                                                                                                    |                                                                    |
| Addross*                                                                                                    | Bus Crass                                                                                                    |                                                                    |
| Street no *                                                                                                    |                                                                                                    |                                                                    |
| Telephone*                                                                                                    | 123                                                                                                    |                                                                    |
| Current address is the same as                                                                                                    |                                                                                                    |                                                                    |
| permanent address*                                                                                                    |                                                                                                    |                                                                    |
| I declare that I received the                                                                                                    | Y 💿 N 🔘                                                                                                    |                                                                    |
| information pursuant to art. 13                                                                                                    |                                                                                                    |                                                                    |
| of Legislative Decree no.                                                                                                    |                                                                                                    |                                                                    |
| treatment of my personal data                                                                                                    |                                                                                                    |                                                                    |
| by the University of Verona; I                                                                                                    |                                                                                                    |                                                                    |
| also give my consent pursuant                                                                                                    |                                                                                                    |                                                                    |
| to articles 20,23 and 26 of<br>Legislative Decree no.                                                                                                    |                                                                                                    |                                                                    |
| 196/2003 for the treatment of                                                                                                    |                                                                                                    |                                                                    |
| my sensitive data*                                                                                                    |                                                                                                    |                                                                    |
| I authorize the disclosure of my                                                                                                    | Y 💿 N 🔘                                                                                                    |                                                                    |
| with current regulations*                                                                                                    |                                                                                                    |                                                                    |
| 3                                                                                                    |                                                                                                    |                                                                    |
| Back Next                                                                                                    |                                                                                                    |                                                                    |
| <b>2</b> << 2 3 4                                                                                                    | 5 6 >>                                                                                                    |                                                                    |
| egistration: Delivery                                                                                                    | 5 6 >><br>address and contacts                                                                                                    | Legend:                                                            |
| egistration: Delivery<br>the current page, you have to shether to the current address or                                                                                                    | 5       6        >>         address and contacts         pecify where you would like to receive communications from the university, to the permanent address (in case you have two different addresses) and an an address of the second second s | Legend:<br>* Mandatory Field                                       |
| egistration: Delivery<br>the current page, you have to s<br>bether to the current address or<br>nail address. Please, decide whe<br>rether to authorize the dissemit                                                                                                    | 5 6 >><br>address and contacts<br>pecify where you would like to receive communications from the university, to the permanent address (in case you have two different addresses) and an other to give your consent for the processing of sensitive personal data, and nation of personal data.                                                                                                    | Mandatory Field                                                    |
| egistration: Delivery<br>the current page, you have to s<br>rether to the current address or<br>nail address. Please, decide whe<br>rether to authorize the dissemir                                                                                                    | 5 6 >><br>address and contacts<br>pecify where you would like to receive communications from the university,<br>to the permanent address (in case you have two different addresses) and an<br>ether to give your consent for the processing of sensitive personal data, and<br>haton of personal data.                                                                                                    | Mandatory Field                                                    |
| egistration: Delivery<br>the current page, you have to she ther to the current address or<br>nail address. Please, decide whe<br>hether to authorize the dissemin<br>Delivery address                                                                                                    | 5 6 >><br>address and contacts<br>pecify where you would like to receive communications from the university,<br>to the permanent address (in case you have two different addresses) and an<br>other to give your consent for the processing of sensitive personal data, and<br>nation of personal data.                                                                                                    | Mandatory Field                                                    |
| egistration: Delivery<br>the current page, you have to s<br>lether to the current address or<br>nail address. Please, decide whe<br>lether to authorize the dissemin<br>Delivery address<br>Correspondence address*                                                                                                    | 5       6          address and contacts         pecify where you would like to receive communications from the university, to the permanent address (in case you have two different addresses) and an ather to give your consent for the processing of sensitive personal data, and hation of personal data.         Permanent address       ©         Current address       ©                                                                                                    | Mandatory Field                                                    |
| egistration: Delivery<br>the current page, you have to s<br>lether to the current address or<br>nail address. Please, decide whe<br>lether to authorize the dissemin<br>Delivery address<br>Correspondence address*<br>Delivery address for University<br>fore*                                                                                                    | 5       6        >>         address and contacts         pecify where you would like to receive communications from the university, to the permanent address (in case you have two different addresses) and an ather to give your consent for the processing of sensitive personal data, and hation of personal data.         Permanent address <ul> <li>Current address</li> <li>Current address</li> <li>Current</li></ul>                                                                                                    | Mandatory Field                                                    |
| egistration: Delivery<br>the current page, you have to s<br>rether to the current address or<br>nail address. Please, decide whe<br>rether to authorize the dissemin<br>Delivery address<br>Correspondence address*<br>Delivery address for University<br>fees*<br>Email*                                                                                                    | 5       6          address and contacts         pecify where you would like to receive communications from the university, to the permanent address (in case you have two different addresses) and an other to give your consent for the processing of sensitive personal data, and nation of personal data.         Permanent address (In case You have two different addresses) and an other to give your consent for the processing of sensitive personal data, and nation of personal data.         Permanent address (In case You have two different addresses)         Permanent address (In case You have two different addresses)         Permanent address (In case You have two different addresses)         Permanent address (In case You have two different addresses)         Permanent address (In case You have two different addresses)         Permanent address (In case You have two different address (In case You have two different addresses)         Permanent address (In case You have two different addresses)         Permanent address (In case You have two different addresses)                                                                                                    | Mandatory Field                                                    |
| Image: Second Second                             | 5       6          address and contacts         pecify where you would like to receive communications from the university, to the permanent address (in case you have two different addresses) and an ether to give your consent for the processing of sensitive personal data, and haton of personal data.         Permanent address (In case you have two different addresses) and an ether to give your consent for the processing of sensitive personal data, and haton of personal data.         Permanent address (In case you have two different address (In case you have two different address (In case you have tw                                            | Mandatory Field                                                    |
| Correspondence address* Delivery address Correspondence address* Delivery address for University fees* Email* FAX                                                                                                    | 5       6          address and contacts         pecify where you would like to receive communications from the university, to the permanent address (in case you have two different addresses) and an ather to give your consent for the processing of sensitive personal data, and nation of personal data.         Permanent address       •         Current address       •         Permanent address       •         Current address       •         Iuky.lucke@yahoo.it       •                                                                                                    | Legend:<br>Mandatory Field                                         |
| Image: Second Second                             | 5       6          address and contacts         pecify where you would like to receive communications from the university, to the permanent address (in case you have two different addresses) and an ather to give your consent for the processing of sensitive personal data, and hation of personal data.         Permanent address       Current address         Permanent address       Current address         Iuky.lucke@yehoo.it       Iuky.lucke@yehoo.it         if you can't find your international dialling code write it in the blank                                                                                                    | Mandatory Field                                                    |
| Image: Contract of the second second seco                             | 5       6          address and contacts         pecify where you would like to receive communications from the university, to the permanent address (in case you have two different addresses) and an ather to give your consent for the processing of sensitive personal data, and bation of personal data.         Permanent address       Current address         Permanent address       Current address         Iuky.lucke@yahoo.it                                                                                                    | Mandatory Field                                                    |
| Image: Contract of the current page, you have to setter to the current address or hail address. Please, decide where the to authorize the dissemine the rot authorize the dissemine the rot authorize the dissemine the rot authorize the dissemine the rot authorize the dissemine the rot authorize the dissemine the rot authorize the dissemine the rot authorize the dissemine the rot authorized the rot authorized the rot a                             | 5       6          address and contacts         pecify where you would like to receive communications from the university, to the permanent address (in case you have two different addresses) and an other to give your consent for the processing of sensitive personal data, and nation of personal data.         Permanent address <ul> <li>Current address</li> <li>Current address</li> <li>Current address</li> <li>Current address</li> <li>Iuky.lucke@yehoo.it</li> <li>fryou can't find your international dialling code write it in the blank field (e.g.: for UK / sert +44)</li> <li>M</li> </ul>                                                                                                    | Kegend:<br>★ Mandatory Field<br>Check List                         |
| Image: Contract of the current page, you have to setter to the current address or the current address or t                             | 5       6          address and contacts         pecify where you would like to receive communications from the university, to the permanent address (in case you have two different addresses) and an ether to give your consent for the processing of sensitive personal data, and haton of personal data.         Permanent address <ul> <li>Current address</li> <li>Current address</li> <li>Current address</li> <li>Current address</li> <li>Current address</li> <li>Iuky.lucke@yehoo.it</li> <li>If you can't find your international dialling code write it in the blank field (e.g.: for UK issert +44)</li> <li>Image: UK international dialling code - number)</li> <li>Outing international dialling code - number)</li> </ul>                                                                                                    | Kandatory Field<br>Mandatory Field<br>Check List                   |
| Image: Contract of the second second seco                             | 5       6          address and contacts         pecify where you would like to receive communications from the university, to the permanent address (in case you have two different addresses) and an other to give your consent for the processing of sensitive personal data, and nation of personal data.         Permanent address       •         Permanent address       •         Permanent address       •         Current address       •         Permanent address       •         Uuky.lucke@yehoo.it       •         if you can't find your international dialling code write it in the blank field (e.g.: for UK issert +44)         •       •         0039       •         international dialling code - number)       345676567/6         345676567/6       Maximum length 16 characters including the former data dial dial dial dial dial dial dial dia                                                                                                    | Mandatory Field                                                    |
|                                                                                                    | 5       6          address and contacts         pecify where you would like to receive communications from the university, to the permanent address (in case you have two different addresses) and an ather to give your consent for the processing of sensitive personal data, and nation of personal data.         Permanent address       Current address         Permanent address       Current address         Permanent address       Current address         Permanent address       Current address         Iuky.lucke@yahoo.it                                                                                                    | Kandatory Field<br>Mandatory Field<br>€<br>Check List              |
| Image: Constraint of the second second se | 5       6          address and contacts         pecify where you would like to receive communications from the university, to the permanent address (in case you have two different addresses) and an ather to give your consent for the processing of sensitive personal data, and hation of personal data.         Permanent address       •         Current address       •         Permanent address       •         Current address       •         Iuky.lucke@yehoo.it       •         Iuky.lucke@yehoo.it       •         0039       •         International dialling code write it in the blank field (e.g.: for UK Ksert +44)       •         •       •         0039       •         3456765677.6       •         Maximum length 16 characters including the international dialling code         INGLESE       •                                                                                                    | Mandatory Field                                                    |
| Correspondence address* Delivery address for University fees* Email* Email*<                                                                                                    | 5       6          address and contacts         pecify where you would like to receive communications from the university, to the permanent address (in case you have two different addresses) and an exter to give your consent for the processing of sensitive personal data, and the permanent address         Permanent address       •         Permanent address       •         Permanent address       •         Current address       •         Iuky.lucke@yehoo.it       •         If you can't find your international dialling code write it in the blank field (e.g.: for UK issert +44)       •         •       •         10039       •         •       •         10039       •         •       •         •       •         •       •         •       •         •       •         •       •         •       •         •       •         •       •         •       •         •       •         •       •         •       •         •       •         •       •         •       •         •       •                                                                                                    | Kandatory Field                                                    |
| I << 2 3 4 egistration: Delivery the current page, you have to setter to the current address or lail address. Please, decide where ther to authorize the dissemire Delivery address Correspondence address* Delivery address for University idees* Email* FAX International dialling code nternational dialling code wobile phone Favourite language for communications agree to receive, on my mobile phone, SMS about                                                                                                    | 5       6          address and contacts         pecify where you would like to receive communications from the university, to the permanent address (in case you have two different addresses) and an exter to give your consent for the processing of sensitive personal data, and haton of personal data.         Permanent address (in case you have two different addresses) and an exter to give your consent for the processing of sensitive personal data, and haton of personal data.         Permanent address (in case you have two different addresses)         Permanent address (in case you have two different addresses) and an extern address (in case you have two different addresses)         Permanent address (in case you have two different addresses)         Permanent address (in case you have two different addresses)         Image: the permanent address (in case you have two different addresses)         Image: the permanent address (in case you have two different addresses)         Image: the permanent address (in case you have two different addresses)         Image: the permanent address (in case you have two different addresses)         Image: the permanent address (in case the permanent addresses)         Image: the permanent address (in termational dialling code - number)         3456765676         Maximum length 16 characters including the international dialling code         INNELSE (in the permanent addresses)         Y is N (in termational dialling code)                                                                                                    | Kegend:<br>Mandatory Field<br>Check List                           |
| Image: Second Second                             | 5       6          address and contacts         pecify where you would like to receive communications from the university, to the permanent address (in case you have two different addresses) and an ather to give your consent for the processing of sensitive personal data, and nation of personal data.         Permanent address       Current address         Permanent address       Current address         Permanent address       Current address         Permanent address       Current address         Iuky.lucke@yahoo.it                                                                                                    | Kegend:<br>★ Mandatory Field<br>Check List                         |
| Correspondence address*     Correspondence address*     | 5       6          address and contacts         pecify where you would like to receive communications from the university, to the permanent address (in case you have two different addresses) and an ather to give your consent for the processing of sensitive personal data, and nation of personal data.         Permanent address       Current address         Permanent address       Current address         Permanent address       Current address         Permanent address       Current address         Iuky.lucke@yahoo.it                                                                                                    | Kegend:<br>★ Mandatory Field<br>Check List                         |
| egistration: Delivery<br>the current page, you have to s<br>ether to the current address or<br>all address. Please, decide whe<br>ether to authorize the dissemin<br>Delivery address<br>correspondence address*<br>belivery address for University<br>ees*<br>imail*<br>iAX<br>international dialling code<br>hoternational dialling code<br>hoternational dialling code<br>hotelie phone<br>invourite language for<br>communications<br>agree to receive, on my<br>nobile phone, SMS about<br>University activities like events<br>ind presentations*<br>declare that I received the                                                                                                    | 5       6       >>         address and contacts         pecify where you would like to receive communications from the university, to the permanent address (in case you have two different addresses) and an other to give your consent for the processing of sensitive personal data, and that on of personal data.         Permanent address (in case you have two different addresses) and an other to give your consent for the processing of sensitive personal data, and that on of personal data.         Permanent address (in case you have two different addresses)         Permanent address (in case you have two different addresses) and an other to give your consent for the processing of sensitive personal data, and tation of personal data.         Permanent address (in case you have two different addresses)         Permanent address (in case you have two different addresses)         Permanent address (in case you have two different addresses)         Permanent address (in case you have two different addresses)         Permanent address (in case you have two different addresses)         Iuky.lucke@yeho.it         Iuky.lucke@yeho.it         Iuky.lucke@yeho.it         Iuky.lucke@yeho.it         Iuky.lucke@yeho.it         Iuky.lucke@yeho.it         Iuky.lucke@yeho.it         Iuky.lucke@yeho.it         Iuky.lucke@yeho.it         Iuky.lucke@yeho.it         Iuky.lucke@yeho.it         Iuky.lucke@yeho.it                                                                                                    | Kegend:<br>★ Mandatory Field<br>Kitter Check List                  |
| Correspondence address* Delivery address Correspondence address* Delivery address for University fees* Email* Example Enternational dialling code International dialling code International dialling code Servourite language for Somunications agree to receive, on my mobile phone, SMS about University activities like events and presentations* declare that I received the Information pursuant to put. 13 of Lorgicity correspondence                                                                                                    | 5       6       >>         address and contacts         pecify where you would like to receive communications from the university, to the permanent address (in case you have two different addresses) and an extent to give your consent for the processing of sensitive personal data, and taken of personal data.         Permanent address ● Current address ●         Permanent address ● Current address ●         Permanent address ● Current address ●         Permanent address ● Current address ●         Iuky.lucke@yehoo.it         If you can't find your international dialling code write it in the blank field (e.g.: for UK issert +44)         Image: International dialling code - number)         34567665076         Maximum length 16 characters including the international dialling code         INGLESE         Y       N                                                                                                    | Kegend:<br>★ Mandatory Field<br>Mandatory Field<br>Mandatory Field |
| I << 2 3 4 egistration: Delivery the current page, you have to setter to the current address or lail address. Please, decide where ther to authorize the dissemir Delivery address Correspondence address* Delivery address for University fees* Email* FAX International dialling code Notice phone Favourite language for communications agree to receive, on my mobile phone Favourite language for communications agree to receive, on my mobile phone Favourite language for communications agree to receive, on my mobile phone Favourite language for communications agree to receive, on the presentations* declare that I received the information pursuant to pt. 1.30 full egislative Decree p. 196/2003 and Lonset to the                                                                                                    | 5       6       >>         address and contacts         pecify where you would like to receive communications from the university, to the permanent address (in case you have two different addresses) and an exter to give your consent for the processing of sensitive personal data, and haton of personal data.         Permanent address <ul> <li>Current address</li> <li>Current address</li></ul>                                                                                                    | Kegend:<br>★ Mandatory Field<br>Mandatory Field<br>Mandatory Field |
| Image: Second Second                             | 5       6          address and contacts         pecify where you would like to receive communications from the university, to the permanent address (in case you have two different addresses) and an other to give your consent for the processing of sensitive personal data, and nation of personal data.         Permanent address          Current address          Permanent address         Permanent address          Current address          Permanent address         Permanent address          Current address          Permanent address         Iuky.lucke@yahoo.it          If you can't find your international dialling code write it in the blank field (e.g.: for UK insert +44)         Image:          If universe including the international dialling code - number)         34567666766       Maximum length 16 characters including the international dialling code         INGLESE          Yoo N          Y       N                                                                                                    | Kegend:<br>★ Mandatory Field<br>Check List                         |
| egistration: Delivery the current page, you have to s thether to the current address or nail address. Please, decide whe thether to authorize the dissemin Delivery address Correspondence address* Delivery address for University fees* Email* FAX International dialling code International dialling code Mobile phone Favourite language for communications I agree to receive, on my mobile phone, SMS about University activities like events and presentations* I declare that I received the information pursuant to pt. 13 of Legislative Decree n. 196/2003 and I consort to the treatment of my personal data by the University of Verona; I                                                                                                    | 5       6          address and contacts         pecify where you would like to receive communications from the university, to the permanent address (in case you have two different addresses) and an ather to give your consent for the processing of sensitive personal data, and hatton of personal data.         Permanent address       Current address         Permanent address       Current address         Permanent address       Current address         Permanent address       Current address         Iuky.lucke@yahoo.it                                                                                                    | Kegend:<br>★ Mandatory Field<br>Keck List                          |
| Image: Second Second                             | 5       6       >>         address and contacts         pecify where you would like to receive communications from the university, to the permanent address (in case you have two different addresses) and an extent to give your consent for the processing of sensitive personal data, and taken of personal data.         Permanent address        Current address          Permanent address        Current address          Permanent address        Current address          Permanent address        Current address          Iuky.lucke@yehoo.it          If you can't find your international dialling code write it in the blank field (e.g.: for UK issert +44)         Image: International dialling code - number)         34567665766         Maximum length 16 characters including the international dialling code         INGLESE         Y       N                                                                                                    | Kegend:<br>★ Mandatory Field<br>Mandatory Field<br>Mandatory Field |
| Correspondence address* Delivery address Correspondence address* Delivery address Correspondence address* Delivery address Email* FAX International dialling code International dialling code Mobile phone Favourite language for communications I agree to receive, on my mobile phone Favourite language for communications I agree to receive, on my mobile phone Favourite language for communications I agree to receive, on my mobile phone Favourite language for communications I agree to receive, on my mobile phone, SMS about University activities like events and presentations* 1 declare that I received the information pursuant to art. 13 of Legislative Decree n. 196/2003 and I conspire to the treatment of my personal data by the University of Verona; I also give my consent pursuant to articles 20/23 and 26 of                                                                                                    | 5       6          address and contacts         pecify where you would like to receive communications from the university, to the permanent address (in case you have two different addresses) and an exter to give your consent for the processing of sensitive personal data, and haton of personal data.         Permanent address <ul> <li>Current address        <ul> <li>Current address        <ul> <li>Current address        <ul> <li>Current address        <ul> <li>Current address        <ul> <li>Current address        <ul> <li>Current address        <ul> <li>Current address        <ul> <li>Current address        <ul> <li>Current address        <ul> <li>Current address        <ul> <li>Current address        </li> <li>Current address        <ul> <li>Current address        <ul> <li>Current address        <ul> <li>Current address        <ul> <li>Current address        </li> <li>Current address        </li> <li>Current address        <ul> <li>Current address        </li> <li>Current address        </li> <li>Current address        <ul> <li>Current address        </li> <li>Current address        </li> <li>Current address        </li> <li>Current address        </li> <li>Current address        </li> <li>Current address        <ul> <li>Current address        </li> <li>Current address        <ul> <li>Mathy current ind current indication code write it in the blank field (e.g.: for UK i/sert +44)</li> <li>Current address including code - number)</li> <li>Current address        </li></ul> </li> <li>Current address        <ul> <li>Mathy current indication code international dialling code - number)</li> <li>Current address        </li> <li>Current address        </li></ul></li></ul></li></ul></li></ul></li></ul></li></ul></li></ul></li></ul></li></ul></li></ul></li></ul></li></ul></li></ul></li></ul></li></ul></li></ul></li></ul></li></ul></li></ul></li></ul>                                                          | Kegend:<br>★ Mandatory Field<br>Mandatory Field<br>Mandatory Field |
| International dialling code discovery and reserve to a state of the current address or nail address. Please, decide where the to the current address or nail address. Please, decide where the to authorize the dissemine the to authorize the dissemine the dissemine th | 5       6          address and contacts         pecify where you would like to receive communications from the university, to the permanent address (in case you have two different addresses) and an other to give your consent for the processing of sensitive personal data, and haton of personal data.         Permanent address       Current address         Permanent address       Current address         Permanent address       Current address         Permanent address       Current address         Permanent address       Current address         Permanent address       Current address         Iwky.lucke@yehoo.it       Image: for UK insert +44)         Image: for UK insert +44)       Image: for UK insert +44)         Image: for UK insert +44)       Image: for UK insert +44)         Image: for UK insert +44)       Image: for UK insert +44)         Image: for UK insert +44)       Image: for UK insert +44)         Image: for UK insert +44)       Image: for UK insert +44)         Image: for UK insert +44)       Image: for UK insert +44)         Image: for UK insert +44)       Image: for UK insert +44)         Image: for UK insert +44)       Image: for UK insert +44)         Image: for UK insert +44)       Image: for UK insert +44)         Image: for UK insert +44)       Image: for UK insert +44) <td< td=""><td>Kegend:<br/>★ Mandatory Field<br/>Mandatory Field<br/>Mandatory Field</td></td<>                                                                                                    | Kegend:<br>★ Mandatory Field<br>Mandatory Field<br>Mandatory Field |
| International dialling code informations in the current page, you have to she there to the current address or nail address. Please, decide whe teether to authorize the dissemine the dissemine the | 5       6          address and contacts         perfy where you would like to receive communications from the university, to the permanent address (in case you have two different addresses) and an other to give your consent for the processing of sensitive personal data, and hatton of personal data.         Permanent address          Current address          Permanent address          Permane                                                                                                    | Kegend:<br>Mandatory Field<br>€Check List                          |
| International dialling code international dialling code internations I agree to receive, on my mobile phone, SMS about University activities like events and presentations* I declare that I received the information pursuant to art. 13 of Legislative Decree no. 196/2003 and I consent to the treatment of my personal data by the University of Verona; I agree to the treatment of Legislative becree no. 196/2005 for the treatment of my sensitive data* Lagree to the treatment of my sensitive data* Lagrees the the transmission of                                                                                                    | 5       6       >>         address and contacts         perify where you would like to receive communications from the university, to the permanent address (in case you have two different addresses) and an other to give your consent for the processing of sensitive personal data, and tation of personal data.         Permanent address <ul> <li>Current address</li> <li>Current address</li> <li>Current find your neternational dialling code write it in the blank field (e.g.: for UK / sert +44)</li> <li>Incluste</li> <li>Incluste</li> <li>Incluste</li> <li>N</li> <li>N</li></ul>                                                                                                    | Kegend:<br>★ Mandatory Field<br>Mandatory Field<br>Mandatory Field |
| Correspondence address* Delivery address Correspondence address* Delivery address Correspondence address* Delivery address for University fees* Email* FAX International dialling code International dialling code Mobile phone Favourite language for communications I agree to receive, on my mobile phone, SMS about University activities like events and presentations* I declare that I received the information pursuant to art. 13 of Legislative Decree n. 196/2003 and I consent to the tradities of the pursuant to art. 13 of Legislative Decree no. 196/2003 and 26 of Legislative Decree no. 196/2003 for the treatment of my sensitive data* a agree to the transmission of my sensitive data* a agree to the transmission of my sensitive data* a agree to the transmission of my Personal Data in compliance Mobile additional to additional to                                                                                                    | 5       6       >>         address and contacts         perify where you would like to receive communications from the university, to the permanent address (in case you have two different addresses) and an extent to give your consent for the processing of sensitive personal data, and taken of personal data.         Permanent address <ul> <li>Current address</li> <li>Current address</li> <li>Current find your nternational dialling code write it in the blank field (e.g.: for UK issert +44)</li> <li>Image: The Maximum length 16 characters including the international dialling code</li> <li>Image: Y</li> <li>N</li> <li>N</li></ul>                                                                                                    | Kegend:<br>★ Mandatory Field<br>Mandatory Field<br>Mandatory Field |
| International dialling code international dialling code internation pursuant to art 13 of Legislative Decree n . 196/2003 and I conset to the treatment of my personal data by the University of Verona; I also give my consent to the articles 20.23 and 26 of Legislative Decree n . 196/2003 for the treatment of my sensitive data" I agree to the transmission of my Personal Data in compliance with current regulations"                                                                                                    | 5       6       >>         address and contacts         perfy where you would like to receive communications from the university, to the permanent address (in case you have two different addresses) and an other to give your consent for the processing of sensitive personal data, and the permanent address                                                                                                    | Kandatory Field<br>Mandatory Field<br>Check List                   |

Attention: the access credentials (username and password) that you need for the LOGIN will be sent to the e-mail address you provided on this section.

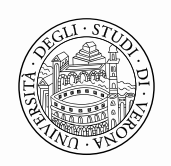

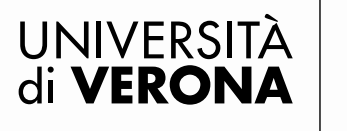

Area Ricerca

# **1.6** Select from the drop-down list the item **"I do not declare refunds methods"** and click **"Next"**

| []     []     []     []     []     []     []     []     []     []     []     []     []     []     []     []     []     []     []     []     []     []     []     []     []     []     []     []     []     []     []     []     []     []     []     []     []     []     []     []     []     []     []     []     []     []     []     []     []     []     []     []     []     []     []     []     []     []     []     []     []     []     []     []     []     []     []     []     []     []     []     []     []     []     []     []     []     []     []     []     []     []     []     []     []     []     []     []     []     []     []     []     []     []     []     []     []     []     []     []     []     []     []     []     []     []     []     []     []     []     []     []     []     []     []     []     []     []     []     []     []     []     []     []     []     []     []     []     []     []     []     []     []     []     []     []     []     []     []     []     []     []     []     []     []     []     []     []     []     []     []     []     []     []     []     []     []     []     []     []     []     []     []     []     []     []     []     []     []     []     []     []     []     []     []     []     []     []     []     []     []     []     []     []     []     []     []     []     []     []     []     []     []     []     []     []     []     []     []     []     []     []     []     []     []     []     []     []     []     []     []     []     []     []     []     []     []     []     []     []     []     []     []     []     []     []     []     []     []     []     []     []     []     []     []     []     []     []     []     []     []     []     []     []     []     []     []     []     []     []     []     []     []     []     []     []     []     []     []     []     []     []     []     []     []     []     []     []     []     []     []     []     []     []     []     []     []     []     []     []     []     []     []     []     []     []     []     []     []     []     []     [ |                   |
|----------------------------------------------------------------------------------------------------|-------------------|
| Registration: Data Bank Account (Refunds)                                                                                                    | Legend:           |
| In the current page you can enter or edit your bank details.                                                                                                    | * Mandatory Field |
| We suggest you to enter bank details with extreme accuracy to get refunds or scholyrships quickly and without<br>mishaps. Please also note that the payments over a thousand euros must be paid into a bank account, and<br>therefore it is essential to enter IBAN details.                                                                                                    | Check List        |
| To remove IBAN, select from the menu "methods" the entry "I do not declare refunds methods".                                                                                                    |                   |
| Data Bank Account (Refunds)                                                                                                    |                   |
| Payment methods* I do not declare refunds methods ♥                                                                                                    |                   |
| Back Next                                                                                                    |                   |

## 1.7. Choose your personal password and click on "Next"

| Registration: Password choice                                                                                                    | Legend:           |
|----------------------------------------------------------------------------------------------------|-------------------|
| In the current page you have to choose your personal password. It is recommended to memorize it because it will<br>be required to login into the system, to edit your personal details and to complete the pre-registration process<br>after admission.                                                                                                    | * Mandatory Field |
| All the spaces at the beginning and end of the password will be eliminated.                                                                                                    |                   |
| A WARNING: the password entered must meet the following requirements:                                                                                                    |                   |
| <ul> <li>there must be at least 8 characters</li> <li>there must be at least 1 characters of the set A-Za-z</li> <li>there must be at least 1 characters of the set 0-9</li> <li>there must be at least 1 characters of the set ~!@#\$%^&amp;^t()_+=-`0[] \:";'&lt;&gt;,.?/</li> <li>there must be no more than 30 characters</li> <li>there must be no more than 0 characters of the set  éèìùàò"5ç€</li> </ul> |                   |
| Password choice                                                                                                    |                   |
| Password* Confirm password*                                                                                                    |                   |
| Back Next                                                                                                    |                   |

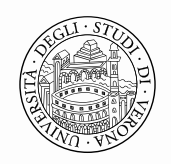

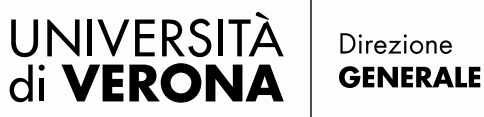

Area Ricerca

**1.8** After selecting the item Next, a summary section with the information inserted by the users on the previous pages, will appear. Check your data and click on the item "**Confirm**". In case of mistakes you can modify the wrong information clicking on "**Edit Permanent Address/Delivery Details**".

| Guest              | 🖄 << 5 6 7 8                                                                                                |                          |                   |
|--------------------|----------------------------------------------------------------------------------------------------|--------------------------|-------------------|
| > Reserved Area    | Registration: Summary Registration                                                                          |                          | Legend:           |
| Registration       | Regisciución. Summary Refisciución                                                                          |                          | Legenu.           |
| Login              | The information entered in the previou sections can be                                                      | e reviewed on this page. | * Mandatory Field |
| Forgotten password | Personal Details                                                                                            |                          | Check List        |
| ⇒ Exams            | First Name                                                                                                  | LUKE                     |                   |
|                    | Last Name                                                                                                   | LUCKY                    |                   |
|                    | Gender                                                                                                    | Male                     |                   |
|                    | Date of birth                                                                                               | 02/05/1946               |                   |
|                    | Citizenship                                                                                                 | BELGIUM                  |                   |
|                    | Country of birth                                                                                            | Belgium                  |                   |
|                    | The Town/City entered was not found among those<br>listed.                                                  | Bruxelles                |                   |
|                    | Italian ID no.                                                                                              | LCKLKU46E02Z103Y         |                   |
|                    | Identity Documents details                                                                                  |                          |                   |
|                    | Type of Identity Document                                                                                   | Passport                 |                   |
|                    | Issued by                                                                                                   | Italian Embassy of NY    |                   |
|                    | Number of Identity Document                                                                                 | 1234567879               |                   |
|                    | Issuing Date                                                                                                | 06/06/2013               | -                 |
|                    | Expiring Date                                                                                               | 12/06/2023               |                   |
|                    | Permanent address                                                                                           |                          |                   |
|                    | Country                                                                                                    | Belgium                  |                   |
|                    | Town/City not listed                                                                                        | Bruxelles                |                   |
|                    | ZIP CODE                                                                                                    | 1120                     |                   |
|                    | Locality                                                                                                    | Bruxelles                |                   |
|                    | Address                                                                                                    | Rue Crocq                |                   |
|                    | Street no.                                                                                                  | 123                      |                   |
|                    | Telephone                                                                                                   |                          |                   |
|                    | Current address is the same as permanent address                                                            | Y                        | ×                 |
|                    | Edit Permanent Address Use the link to edit Per<br>Delivery Details                                         | manent Address           |                   |
|                    | Correspondence addres.                                                                                      | Permanent address        |                   |
|                    | Delivery address for Ur versity fees                                                                        | Permanent address        |                   |
|                    | Email                                                                                                    | luky.lucke@yahoo.it      |                   |
|                    | Fax                                                                                                    |                          |                   |
|                    | Mobile phone                                                                                                | +39 34567656756          |                   |
|                    | Favourite language for communications                                                                       |                          |                   |
|                    | I agree to the handling of my Personal Data<br>pursuant to art. 7 of leg. decree no. 196 of 30<br>June 2003 | Y                        |                   |
|                    | I agree to the transmission of my Personal Data in<br>compliance with current legislation                   | Ŷ                        |                   |
|                    | I agree to the disctorure of my Personal details in accordance with current legislation                     | Ŷ                        |                   |
|                    | Edit Delivery Details Use the link to edit Deliver                                                          | y Details                |                   |

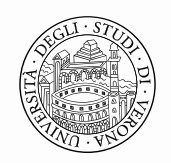

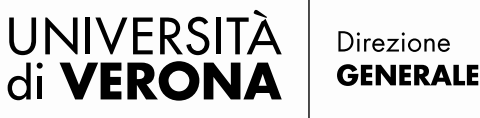

Area Ricerca

1.9 After completing the registration, select the item "Login" if you wish to proceed with your registration for a Ph.D. Admission Test. Attention: the command "Print" is not available. The access credentials will be sent by e-mail to the address you provided in the previous sections.

| rved Area                       | Registration: Registra                                                 | tion completed                                                                                                    | 🗶 Legend:         |
|---------------------------------|------------------------------------------------------------------------|----------------------------------------------------------------------------------------------------|-------------------|
| stration<br>n<br>otten password | All the required information has b<br>the access keys showed below. We | een entered correctly. To enter your new Personal Area you must login using<br>e recommend you keeping this information safe for future access. | * Mandatory Field |
|                                 | Personal Authorization De                                              | taji :                                                                                                    | Check List        |
|                                 | Name                                                                   | LUKE                                                                                                    |                   |
|                                 | Last Name                                                              | LUCKY                                                                                                    |                   |
|                                 | E-Mail                                                                 | luky.lucke@yahoo.it                                                                                                    |                   |
|                                 | Username                                                               | Llucky                                                                                                    |                   |
|                                 | Password                                                               | Giorgio1?                                                                                                    |                   |
|                                 | The access keys have been                                              | sent successfully to the e-mail address you provided:                                                                                           |                   |
|                                 | Login                                                                  |                                                                                                    |                   |
|                                 | Print                                                                  |                                                                                                    |                   |
|                                 | Evit                                                                   |                                                                                                    |                   |

LOGIN SECTION 2.1 Please, LOGIN using username and password received by e-mail; then select the item "Registrar's Office" from the menu "Reserved Area"

| di VERSITÀ<br>di VERONA<br>Servizi online                                                                                                    |                                          | ×      |
|----------------------------------------------------------------------------------------------------|------------------------------------------|--------|
| Registered Users Area - Welcome                                                                                                    | Personal ac                              | Sunt   |
| If you are an Incoming Exchange Student and have to fill your application form, click on the left menu "International mobility - Application form for Incoming<br>Admission to PhD programmes<br>If you are an applicant for one of our PhD programmes please follow <u>this guide</u> | Home<br>Registrar's Off<br>International | fice > |
| Home<br>Informativa utilizzo cookie   © CINECA                                                                                                    |                                          |        |

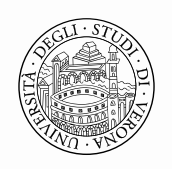

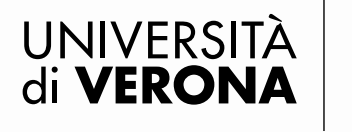

# 2.2 Select "Admission Test" and click on "Admission Test" on the bottom of the same page

| UNIVERSITÀ<br>di VERONA                                               | ××                                 |
|-----------------------------------------------------------------------|------------------------------------|
| Admission Test                                                        | 2                                  |
| On the next pages it will be possible to apply for an admissione test | Personal account<br>Log out        |
| Admission less                                                        | Registrar's Office  Admission test |
| Home                                                                  | Evaluation test                    |
| Informativa utilizzo cookie   © CINECA                                | State Exams<br>Enrolment           |

2.2 In the section Course type, select the item "Ph.D." and then click on "Next" Select course type

Please select the type of course you wish to access.

| Post reform*               |           |  |
|----------------------------|-----------|--|
| PhD (D.M.45/2013)          |           |  |
| Pre reform*                |           |  |
| Corso di Perfezionamento a | a crediti |  |

### 2.3 Select from the list the Ph.D. Admission test you are interested in.

| Admission test selection                                                               | Legend:           |
|----------------------------------------------------------------------------------------|-------------------|
| Select the test you are interested in.                                                 | * Mandatory Field |
| Test selection                                                                         |                   |
| Admission test*                                                                        | Check List        |
| PH.D. PROGRAM IN EUROPEAN AND INTERNATIONAT LEGAL STUDIES dal 05/08/2013 al 06/08/2013 |                   |
| Detail                                                                                 |                   |
| DR-SGEI - Ph.D. Program in European and International Legal Studies         Back       |                   |

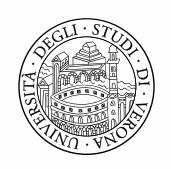

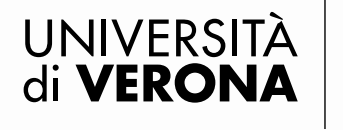

Area Ricerca

## 2.4 Confirm and proceed

| Registrato                              | A 2 3 4 B 1 >>                                                                                                 |                                                           |
|-----------------------------------------|----------------------------------------------------------------------------------------------------|-----------------------------------------------------------|
|                                         | <b>Admission test confirmation</b><br>Please, verify that information entered on the previous pages is correct |                                                           |
|                                         | Admission test                                                                                                 |                                                           |
|                                         | Qualification typology                                                                                         | Ph.D.                                                     |
| Reserved Area                           | Program typology                                                                                               | Ph.D.                                                     |
| Logout                                  | Description                                                                                                    | PH.D. PROGRAM IN EUROPEAN AND INTERNATIONAT LEGAL STUDIES |
| ⇒Home                                   | Back Confirm and Proceed                                                                                       |                                                           |
| ⇒Registrar's Office                     |                                                                                                    |                                                           |
| Admission test                          |                                                                                                    |                                                           |
| Evaluation test                         |                                                                                                    |                                                           |
| State Exams                             |                                                                                                    |                                                           |
| Enrolment                               |                                                                                                    |                                                           |
| Self-certification                      |                                                                                                    |                                                           |
| Atti Carriera<br>Invalidity Declaration |                                                                                                    |                                                           |
|                                         |                                                                                                    |                                                           |

**2.5** Confirm and proceed- If you need to modify the information concerning your identity document or insert a new one, click on "Add a new Identity Document".

| Registrato                                                                                                    | Line (* 1997) (* 1997) (* 1977) (* 1977) (* 1977) (* 1977) (* 1977) (* 1977) (* 1977 | B 1                  | <b>c</b> 1 >>                             |               |             |             |         |   |                          |
|----------------------------------------------------------------------------------------------------|----------------------------------------------------------------------------------------------------|----------------------|-------------------------------------------|---------------|-------------|-------------|---------|---|--------------------------|
|                                                                                                    | Registration: Identity Documents       Image shows the list of Identity Documents that the user entered previously with the possibility to write in a new one.       Image shows the list of Identity Documents         Registered Identity Documents       eValid                                                                                                    |                      |                                           |               |             |             |         |   |                          |
| Reserved Area<br>Logout                                                                                                    | Type of document                                                                                                    | Number<br>1234567879 | <b>Issued by</b><br>Italian Embassy of NY | Date of Issue | Expiry date | Status<br>Ø | Actions | • | Expired<br>Edit document |
| ⇒Home<br>⇒Registrar's Office                                                                                                   | Add a new Identity                                                                                                    | Document             |                                           |               |             |             |         |   | Delete document          |
| Admission test<br>Evaluation test<br>State Exams<br>Enrolment<br>Self-certification<br>Atti Carriera<br>Invalidity Declaration | Back Confirm and                                                                                                    | Proceed              |                                           |               |             |             |         |   |                          |

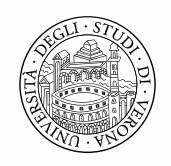

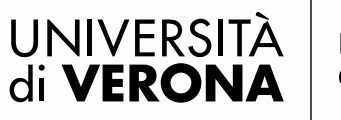

**2.6** If You don't need assistance during the exam, you must not fill in this section. Select the button "Next" to proceed.

| Registrato                                                    | 🙆 «« 1 C 1                                                                                                    | 2 3 >>                                                                                                    |                                   |                              |                            |         |  |  |
|---------------------------------------------------------------|----------------------------------------------------------------------------------------------------|----------------------------------------------------------------------------------------------------|-----------------------------------|------------------------------|----------------------------|---------|--|--|
| LUKE LUCKY                                                    | Selection of administra                                                                                                    | tive category and dis                                                                                                    | ability as:                       | sistance                     |                            | Legend: |  |  |
| 2                                                             | Candidates with handicap and/or<br>Law no. 104 of 5 February 1992 - a:<br>Guidelines, can apply for the neces:<br>additional time and compensative r | Candidates with handicap and/or affected by specific learning disorders, according to art. 16 and 20 of the<br>Law no. 104 of 5 February 1992 - as modified by laws no.17 of 28 January 1999 and no. 170/2010 - and related<br>Guidelines, can apply for the necessary assistance during the exam/s in relation to their disability as well as<br>additional time and compensative means, filling in the section reported below. |                                   |                              |                            |         |  |  |
| Reserved Area<br>Logout                                       | The certification attesting what de<br>dell'Ateneo, Via S. Francesco 22, 33<br>Friday, from 9.00 to 13.00).                                          | clared must be submitted to the<br>"129 Verona (Ph. 0039 045 80287                                                                                                    | Centro Servizi<br>86, public oper | per Student<br>ning time fro | i Disabili<br>om Monday to |         |  |  |
| + Hama                                                        | On the web page Centro servizi per                                                                                                    | studenti disabili, are available f                                                                                                    | urther informat                   | ion and rela                 | tive documents.            |         |  |  |
| → Registrar's Office                                          | Form to download, fill in and delive                                                                                                    | r to the Centro Servizi per Stude                                                                                                    | nti Disabili dell                 | 'Ateneo.                     |                            |         |  |  |
| Admission test<br>Evaluation test<br>State Exams<br>Enrolment | Assistance during the exams<br>I require assistance during the<br>exam/s (Law 104/92 and<br>subsequent modifications)                                | Assistance during the exams     I require assistance during the      Yes      No     exam/s (Law 104/92 and     subsequent modifications)     Note assistance max 2000 characters                                                                                                    |                                   |                              |                            |         |  |  |
| Atti Carriera<br>Invalidity Declaration                       | Note assistance                                                                                                    |                                                                                                    |                                   |                              |                            |         |  |  |
|                                                               | Test calendar                                                                                                    |                                                                                                    |                                   |                              |                            |         |  |  |
|                                                               | Description                                                                                                    | Туре                                                                                                    | Date                              | Time                         | Place                      |         |  |  |
|                                                               | TITLES VALUATION                                                                                                    | Titles valutation                                                                                                    |                                   |                              |                            |         |  |  |
|                                                               | Written examination                                                                                                    | Written                                                                                                    |                                   |                              |                            |         |  |  |
|                                                               | Quel evenuie etien                                                                                                    | Oral                                                                                                    |                                   |                              |                            |         |  |  |

## 2.7 Confirm you registration and proceed.

| Registrato                     | 🔯 < C 1 2 D 1 >:                                                                                             |                                                                              |
|--------------------------------|----------------------------------------------------------------------------------------------------|------------------------------------------------------------------------------|
|                                | Confirmation of registration<br>In this section the user will be required to verify the in<br>Admission test | formation concerning the selections made on the previous pages.              |
|                                | Qualification Typology                                                                                       | Ph.D.                                                                        |
| Reserved Area                  | Course Typology                                                                                              | Ph.D.                                                                        |
| Logout                         | Description                                                                                                  | PH.D. PROGRAM IN EUROPEAN AND INTERNATIONAT LEGAL STUDIES                    |
| Home<br>Registrar's Office     | Valid for<br>Details                                                                                         | DR-SGEI - Corso di Dottorato in Scienze Giuridiche Europee ed Internazionali |
| Admission test                 | Administrative category and disability assis                                                                 | tance                                                                        |
| Evaluation test<br>State Exams | Request of assistance                                                                                        | No                                                                           |
| Envolment                      | Dack Committeeu                                                                                              |                                                                              |

## Area Ricerca

**Unità Dottorati di Ricerca Nazionali ed Internazionali** Via San Francesco, 22 - 37129 Verona | T +39 045 8028608/8092 dottorati.ricerca@ateneo.univr.it P. IVA 01541040232 | C.F. 93009870234

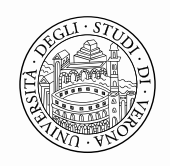

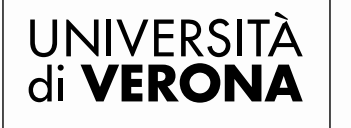

**2.8** In this section candidates are required to insert information concerning their academic qualifications. If you have a degree awarded by a foreign Institution, go to the item "Foreign Qualification" and click on "insert".

| Registrato                                | << 2                                     | D 1 E 1 >>                                                                                                    |                                                   |                         |             |                                                    |
|-------------------------------------------|------------------------------------------|----------------------------------------------------------------------------------------------------|---------------------------------------------------|-------------------------|-------------|----------------------------------------------------|
| LUKE LUCKY Deta                           | il recurired t<br>cational qualifi       | cations                                                                                                    |                                                   |                         |             | Legend:                                            |
| X                                         |                                          |                                                                                                    |                                                   |                         |             | Check List                                         |
|                                           | o continue the re<br>Jualifications is n | gistration for the chosen Ph.D. prog<br>ecessary.                                                                                       | ram, one of the                                   | following equcat        | ional       | Completed                                          |
| > Reserved Area If the                    | information conc                         | erning your qualification/s is already                                                                                                  | y present in the                                  | system, the com         | pilation of | nis <b>WNot completed</b>                          |
| Logout                                    | in is not required                       | by the system.                                                                                                    |                                                   |                         |             | ©Declared qualification                            |
| →Home                                     | on 1:                                    |                                                                                                    |                                                   | /                       |             | ©Mandatory qualification                           |
| Registrar's Office                        | us Qualification                         | Note                                                                                                    |                                                   | Qualification<br>status | Action      | Qualification not mandatory     Fdit gualification |
| Admission test<br>Evaluation test         |                                          | Diploma di Laurea (old System Ant                                                                                                    | e Reform no.                                      |                         |             | Show detail qualification                          |
| State Exams                               | Laurea                                   | 509/1999)                                                                                                    |                                                   | 0                       | Insert      | Delete qualification                               |
| Atti Carriera Opti Invalidity Declaration | on 2:                                    |                                                                                                    |                                                   |                         |             |                                                    |
| Stat                                      | us Qualification                         |                                                                                                    | Note                                              | Qualification<br>status | Actio       |                                                    |
| V                                         | Laurea Magis                             | trale                                                                                                    |                                                   | 0                       | Inser       |                                                    |
| Opti                                      | on 3:                                    |                                                                                                    |                                                   |                         |             |                                                    |
| Stat                                      | us Qualification                         |                                                                                                    | Note                                              | Qualification<br>status | Action      |                                                    |
| 4                                         | Laurea Specia                            | ilistica                                                                                                    |                                                   | 0                       | Inse t      |                                                    |
| Opti                                      | on 4:                                    |                                                                                                    |                                                   |                         |             |                                                    |
| Stat                                      | us Qualification                         | Nyte                                                                                                    |                                                   | Qualification<br>status | Action      |                                                    |
| ~                                         | Foreign<br>Qualification                 | Master of Science or equivalent.<br>degree has not yet been declared<br>the Italian degree, please follow<br>on the Call for Admissions | If your foreign<br>equivalent to<br>what reported | 0                       | Insert      | 1                                                  |
| Back                                      | Next                                     | MS - Master of Science/Ar     OT - Other                                                                                                | t                                                 |                         |             |                                                    |

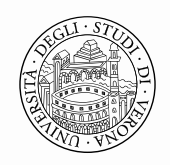

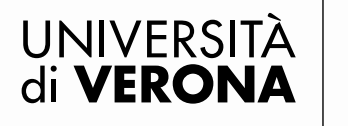

**2.9** Please, select the country where your degree has been awarded, filling in all the spaces related to your degree and click on "Next". If a candidate is not in possession of his degree he has the possibility to choose the option "**not already obtained**".

| Registrato                                                                                                    | 💆 « 2 D 1                                                                                                    | E 1 >>                                                                                                    |                   |                   |
|----------------------------------------------------------------------------------------------------|----------------------------------------------------------------------------------------------------|----------------------------------------------------------------------------------------------------|-------------------|-------------------|
| LUKE LUCKY                                                                                                    | Foreign academic quali                                                                                                    | fication                                                                                                    |                   | Legend:           |
| Q                                                                                                    | This section consents to enter or m                                                                                                    | nodify information concerning a foreign academic quali                                                                                                    | fication          | * Mandatory Field |
|                                                                                                    | Details Foreign Academic Qu                                                                                                    | alification                                                                                                    |                   |                   |
|                                                                                                    | Degree status*                                                                                                    | O Obtained                                                                                                    |                   | Check List        |
| > Reserved Area                                                                                                    |                                                                                                    | <ul> <li>Not already obtained</li> </ul>                                                                                                    |                   |                   |
| Logout                                                                                                    | Country                                                                                                    | Belgium                                                                                                    | ~                 |                   |
|                                                                                                    | University                                                                                                    | KATHOLIEKE UNIVERSITEIT BRUSSEL                                                                                                    | ~                 |                   |
| ⇒ Home                                                                                                    | University (free description)                                                                                                    |                                                                                                    | Please use this   |                   |
| Registrar's Office Admission test Evaluation test State Exams Enrolment Self-certification Atti Carriera Invalidity Declaration | Degree"<br>Degree (free description)<br>Course of study<br>Duration in years<br>Date of graduation<br>Date of graduation<br>Final grade<br>Evaluation (Ex. A, B, Very Good,<br>Pass ect.)<br>Teaching Language | blank space to enter the name of your University in ca<br>it among the institutions listed above<br>Master of Science/At v<br>you do not select the degree in the list coded<br>M.S. in Foreign Literatures<br>3<br>01/10/2013 (e.g. 2001)<br>(e.g. 98/110)<br>A (on a scale A-F)<br>Select the teaching language v | Se you don't find |                   |

**2.10** If Attachment 1 of the Call for Admissions requires the knowledge of foreign languages, the possibility to take the admission exam/s in videoconference, candidates will be required to fill in some specific questionnaires.

**Attention:** the videoconference questionnaire will be visualized only if candidates have selected the option "**Resident abroad**" during the registration phase (Permanent address: outside Italy)

| Registrato                                        |                                                                                            |        |         |                  |
|---------------------------------------------------|--------------------------------------------------------------------------------------------|--------|---------|------------------|
|                                                   | <i>List of questionnaires</i><br>On this page are indicated the questionnaires to compile. |        |         | Legend:          |
|                                                   | Questionnaire                                                                              | Status | Action  | Check List       |
| N                                                 | CO-FUNDED SCHOLARSHIP *                                                                    | ۲      | Compile |                  |
| <ul> <li>Reserved Area</li> <li>Logout</li> </ul> | REQUIRED LANGUAGES *                                                                       | ۲      | Compile | Questionnaire co |
|                                                   | CANDIDATES RESIDENT ABROAD: ADMISSION TEST IN VIDEO-CONFERENCE *                           | ۲      | Compile | Questionnaire no |
| → Home                                            | CURRICULUM AND TOPIC SELECTION *                                                           | ۲      | Compile |                  |
| ⇒Registrar's Office                               | Back                                                                                       | 1      |         |                  |
| Admission test                                    |                                                                                            |        |         |                  |
| Evaluation test                                   |                                                                                            |        |         |                  |
| State Exams                                       |                                                                                            |        |         |                  |
| Enrolment                                         |                                                                                            |        |         |                  |
| Seu-cerunication                                  |                                                                                            |        |         |                  |
| Atti Carriera                                     |                                                                                            |        |         |                  |

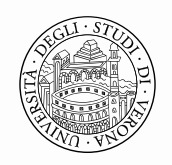

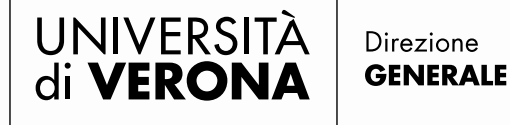

Area Ricerca

**2.11** Once filled in the questionnaire, it is necessary confirm it clicking on "**Confirm**" and only after that candidates can **exit** the questionnaire. Attention: if you confirm the questionnaire it can not be modified any more. For this reason in case of error you will be required to contact the PhD Office at phd.support@ateneo.univr.it. Your application will have to be deleted and you will have to re-apply.

| Registrato                                                                                           | HOME > Questionnaire                                                                                                    |  |  |  |  |  |  |
|----------------------------------------------------------------------------------------------------|----------------------------------------------------------------------------------------------------|--|--|--|--|--|--|
|                                                                                                    | Questionnaire<br>Questions marked with (*) are compulsory. Attention: if there are compulsory questions you have not answered to (it appears a red message of error), it is necessary to<br>answer to proceed.<br>Curriculum selection |  |  |  |  |  |  |
| > Reserved Area                                                                                      | (*) Select the curriculum you wish to apply for                                                                                                    |  |  |  |  |  |  |
| Logout                                                                                               | O Corporate law and economics                                                                                                    |  |  |  |  |  |  |
|                                                                                                    | Fundamental rights and global constitutional democracy                                                                                                    |  |  |  |  |  |  |
| ⇒ Home                                                                                               | O European private law of patrimonial relationships                                                                                                    |  |  |  |  |  |  |
| Registrar's Office     Admission test     Evaluation test                                            | Back Undo Reset Next                                                                                                    |  |  |  |  |  |  |
| State Exams                                                                                          | KEY                                                                                                    |  |  |  |  |  |  |
| Enrolment<br>Self-certification<br>Atti Carriera<br>Invalidity Declaration<br>Invalidity Declaration |                                                                                                    |  |  |  |  |  |  |
|                                                                                                    | Next if you click this button you go to the next page. In case it is <b>the last page</b> , you go to the summary or to the starting page.                                                                                             |  |  |  |  |  |  |

| Questionario -                    |                                        | Н |
|-----------------------------------|----------------------------------------|---|
| SUMMARY                           |                                        |   |
| Questionario -                    |                                        |   |
| The questionnaire has not been CC | INFIRMED .                             |   |
| All questions have been completed |                                        |   |
| Confirm                           | Edit Exit the questionnaire            |   |
|                                   |                                        |   |
|                                   | Questionario -                         |   |
|                                   | The questionnaire has been CONFIRMED . |   |
|                                   | Exit the questionnaire                 |   |

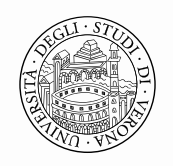

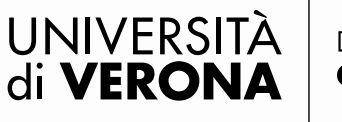

**2.12** After completing all the questionnaires of the list, a **green** signal will appear in correspondence to each voice duly filled in and confirmed. Hence, click on "**Next** "and on "**Complete your application**" to proceed.

| List of questionnaires                                                                                       |                              | Legend:                                                                                                    |
|----------------------------------------------------------------------------------------------------|------------------------------|----------------------------------------------------------------------------------------------------|
| On this page are indicated the questionnaires to compile.                                                    |                              | * Mandatory Field                                                                                                  |
| Questionnaire                                                                                                | Status Action                | Check List                                                                                                    |
| REQUIRED LANGUAGES *                                                                                         | Compile                      |                                                                                                    |
| CANDIDATES RESIDENT ABROAD ADMISSION TEST IN VIDEO-CONFERENCE *                                              | Compile                      |                                                                                                    |
| CUDITCULUM AND TOPIC SELECTION *                                                                             | Compile                      | Questionnaire not completed                                                                                        |
| Back Next                                                                                                    |                              | <u>I</u>                                                                                                    |
| Image: Confirmation         Please, verify information entered in the previous pages.         Admission test |                              | Keys:<br>Red: questionnaire not completed and<br>confirmed<br>Green: questionnaire duly completed and<br>confirmed |
| Qualification Typology                                                                                       | Ph.D.                        |                                                                                                    |
| Description                                                                                                  | PH.D. PROGRAM IN EUROPEA     | AN AND INTERNATIONAT LEGAL STUDIES                                                                                 |
| Valid for                                                                                                    |                              |                                                                                                    |
| Details                                                                                                    | DR-SGEI - Corso di Dottorato | o in Scienze Giuridiche Europee ed Internazionali                                                                  |
| Administrative category and disability assistance                                                            |                              |                                                                                                    |
| Request of assistance                                                                                        | No                           |                                                                                                    |
| Back Complete your application Complete your application                                                     |                              |                                                                                                    |

**2.13** This section shows a summary of your on-line application.

The Application Form, viewable clicking on "**Print application form**" button, must be printed, properly signed and submitted, together with the documentation, by e-mail not later than the Call deadline.

| Summary admission test                                                                                                    |                                      |                                      |                   |            |
|----------------------------------------------------------------------------------------------------|--------------------------------------|--------------------------------------|-------------------|------------|
| The admission web process has been successfully completed.<br>Proceed with printing the application form, containing the registration code and th | e number of prematricola, and printi | ing the sheet for the payment of the | e admission test. |            |
| Admission test                                                                                                    |                                      |                                      |                   |            |
| Description                                                                                                    |                                      | PH.D. PROGRAM IN BIOTECHN            | OLOGY - XXXI CYC  | LE         |
| Year                                                                                                    |                                      | 2015/2016                            |                   |            |
| Registration code                                                                                                    |                                      | 19                                   |                   |            |
| Administrative category and disability assistance                                                                                                 |                                      |                                      |                   |            |
| Administrative category and disability assistance                                                                                                 |                                      |                                      |                   |            |
| Request of assistance                                                                                                    |                                      | No                                   |                   |            |
| Valid for                                                                                                    |                                      |                                      |                   |            |
| Detail                                                                                                    | Admission deadline                   |                                      | Pre-registratio   | n deadline |
| DR-BI - BIOTECHNOLOGY                                                                                                    |                                      |                                      |                   |            |
| Test                                                                                                    |                                      |                                      |                   |            |
| Description                                                                                                    | Typology                             | Date                                 | Time              | Location   |
| EVALUATION OF QUALIFICATIONS                                                                                                    | Titles valutation                    |                                      |                   |            |
| Oral examination                                                                                                    | Oral                                 |                                      |                   |            |
| Home admission tests Print application form Modifica Iscrizione                                                                                   |                                      |                                      |                   |            |

Area Ricerca